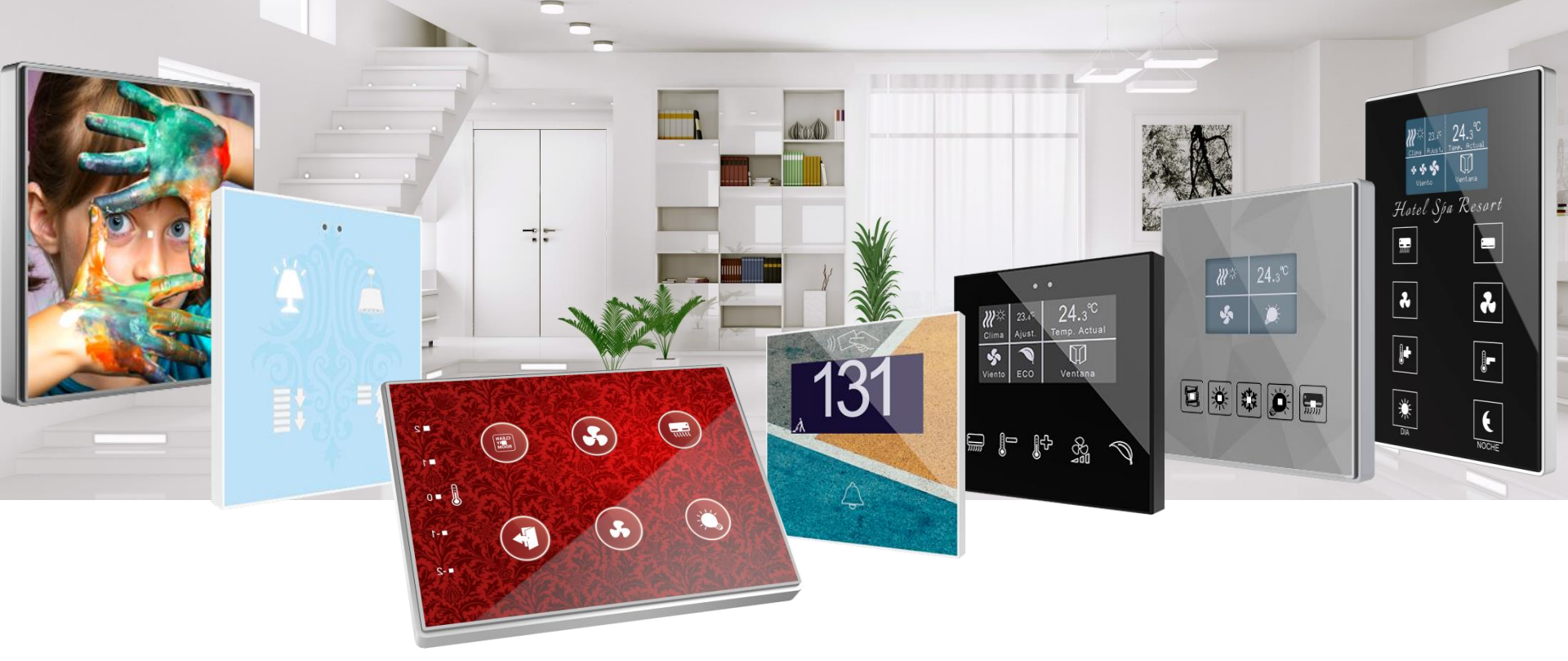

# Concevez votre interrupteur TMD en 10 étapes faciles

## •**\***Zennio<sup>®</sup>

#### 1 Enregistrez-vous si vous ne l'avez pas encore fait

Accédez à l'application en ligne de design sur l'adresse qui suit: http://tmd.zennioapps.com

Cliquez sur **Registre** et complétez le formulaire avec vos données.

L'application enverra un lien pour valider le compte à l'adresse mail introduite. Consultez votre dossier Spam si vous ne trouvez pas le mail.

Maintenant vous pouvez acceder à l'application avec votre courriel électronique et Mot de passe.

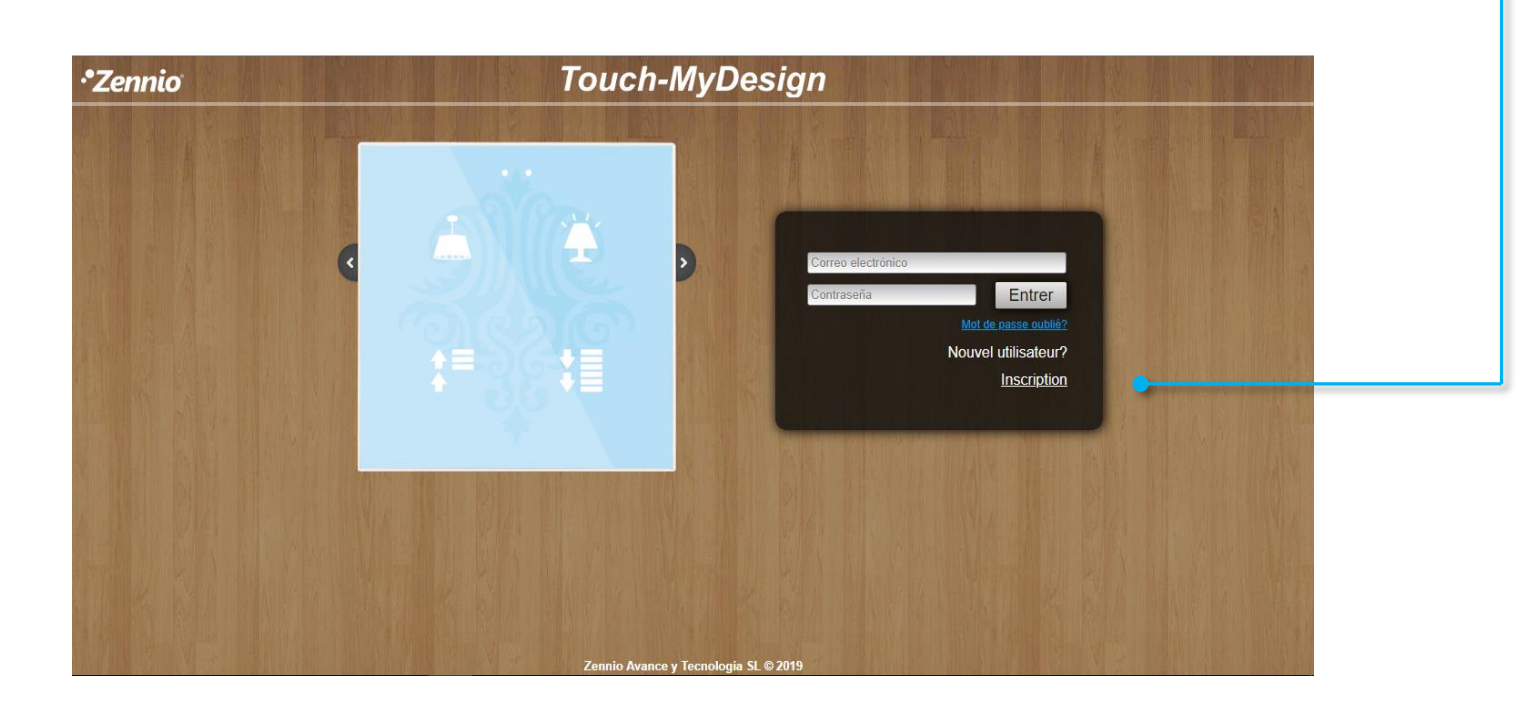

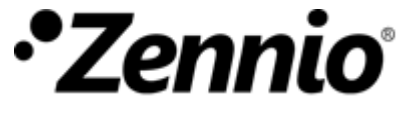

Organisez vos idées

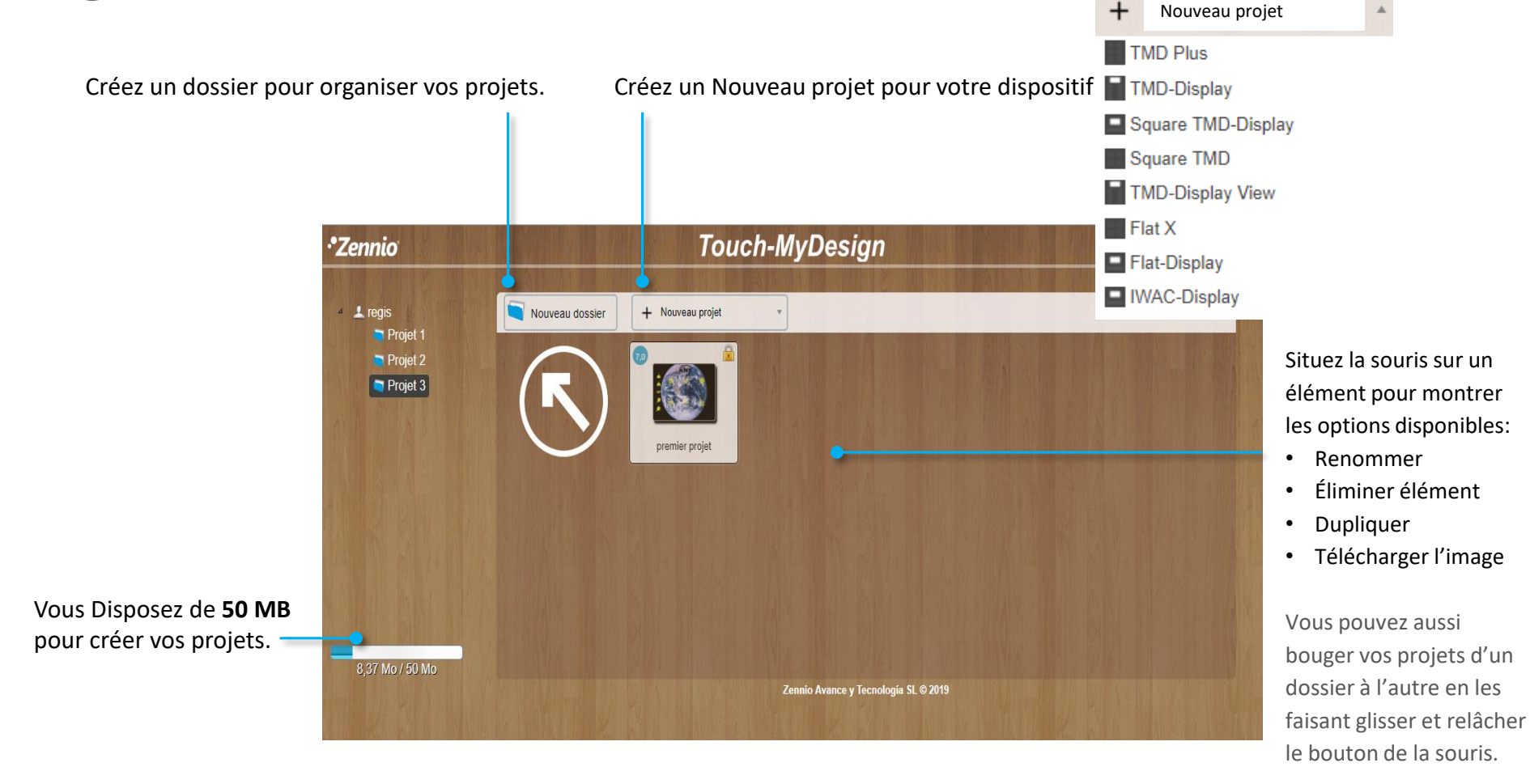

Introduisez un nom pour vos design et faites clic sur l'icône du projet pour commencer à l'éditer.

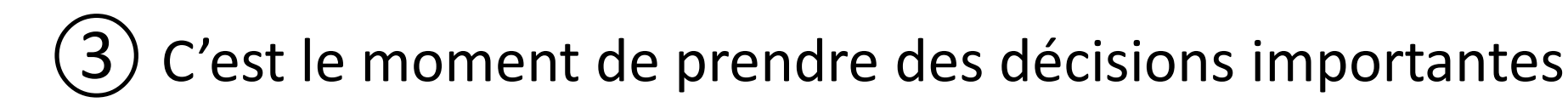

Sélectionnez le Nombre de boutons principaux. Sélectionnez l'Orientation du design. Disponible pour TMD-Plus, Square TMD et Flat X. Disponible pour TMD-Plus, Square TMD et Flat X. Touch-My/Design regis Zennio Le format Config. Fonds Logos Les icôr S Textes 🎾 Orientation Nombre de boutons Choisissez la Horizontal Vertical (norma Horizontal (le.) (gauch couleur du boitier Couleur de l'enveloppe s'ajuste qui le à mieux votre design. Matériel de cadre Polycarbon Suivant 3,27 Mg / 50 Mg

Choisissez le Cadre que vous désirez pour votre dispositif. Les options disponibles varient selon le produit sélectionné et peuvent affecter le coût final du dispositif.

Si vous choisissez "Polycarbonate" la couleur du cadre sera égal à celui sélectionné pour le boitier.

Utilisez le menu de navigation ou le bouton Siguiente pour vous déplacer à l'onglet suivant, Config. / Boutons

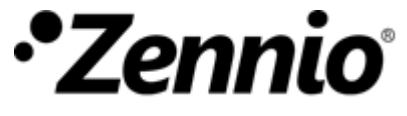

**Concevez** les boutons

Configurez l'aspect des boutons.

Vous pourvez montrer un bord extérieur (cadre), définir sa forme et couleur, et inclus sélectioner une couleur pour son intérieur. Créer des bords arrondie en sélectionnant un rayon de 100 unités.

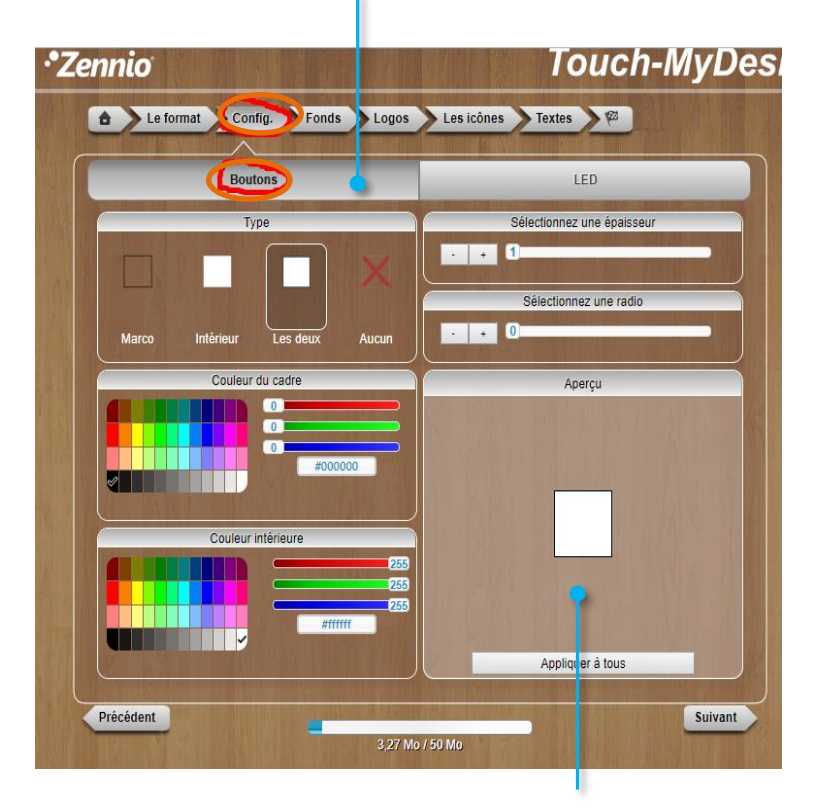

Ici vous pourrez voir les changements avant de les appliquer à votre design.

Dans les projets de **Flat X et Flat Display** (ave icônes rétroéclairé) **et IWAC Display** la configuration des boutons se fera dans l'onglet **Boutons**.

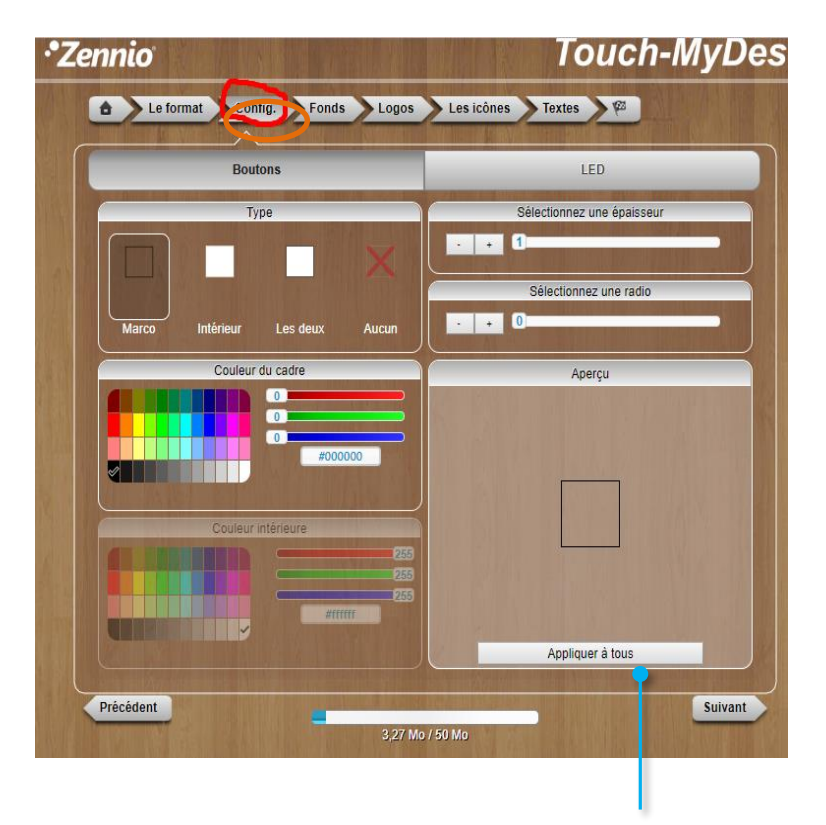

Vous pouvez appliquer la sélection à tous les boutons de votre dispositif.

Utilisez le menu de navigation ou le bouton Siguiente

pour vous déplacer à l'onglet suivant, Fond.

#### 4 Famille TMD – Design des LEDs

Vous pouvez aussi modifier l'aspect des indicateurs LED. Dans ce cas, le remplissage pourra seulement être blanc ou gris clair.

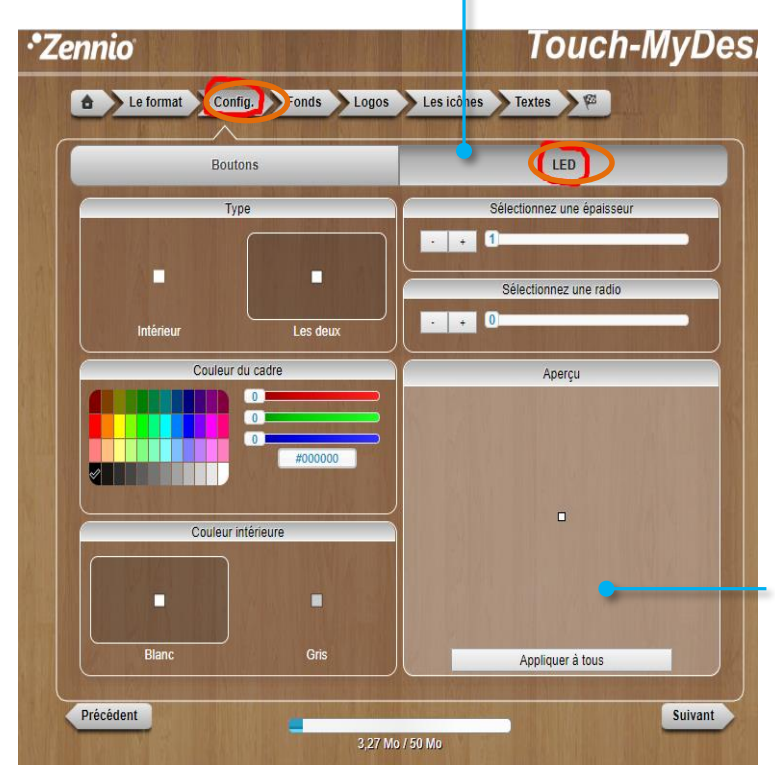

Cette option n'est pas applicable dans les projets de **Flat X et Flat Display** (vu que ces icônes son rétro-éclairés) **et IWAC Display.** 

Ici vous pourrez voir les changements avant de les appliquer à votre design.

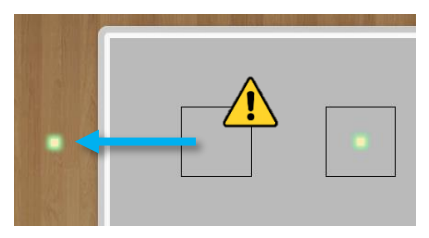

Vous pouvez éliminer les bords ou indicateurs LED (pour la famille TMD) en les faisant glisser en dehors de votre conception, mais prenez en compte qu'à éliminer un indicateur LED de votre conception, il ne será plus visible sur votre TMD. Pour plus de claireté, les LEDs non éliminées du design apparaissent en évidence en jaune avec une auréole verte. Il est seulement posible d'éliminer les LEDs dans cet onglet de "Configuration".

Utilisez le menu de navigation ou le bouton siguient pour vous déplacer à l'onglet suivant, Fond.

#### 5 Sélectionnez le fond de votre design

Vous pouvez sélectionner une couleur de fond uniforme pour votre design...

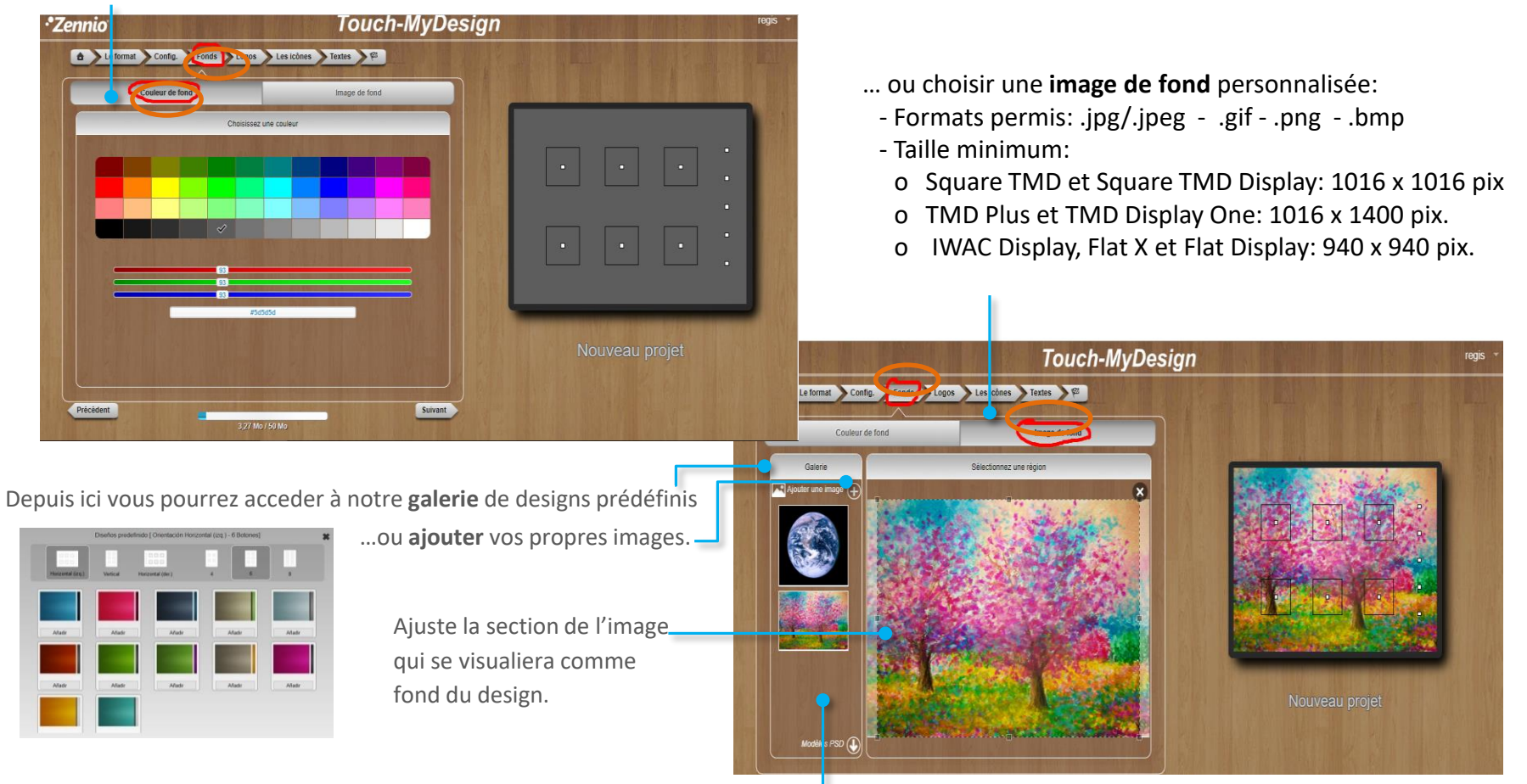

Observez que vous pourrez créer un design complet dans votre application de design graphique favorite et l'importer comme une image de fond. Les modèles PSD déchargeables vous marqueront les dimensions et position des boutons.

Utilisez le menu de navigation ou le bouton siguient pour vous déplacer à l'onglet suivant, Logos.

### 6 Faites que votre design soit unique

Ajoutez le logotype de votre entreprise, icônes personnalisés ou éléments décoratifs de votre design.

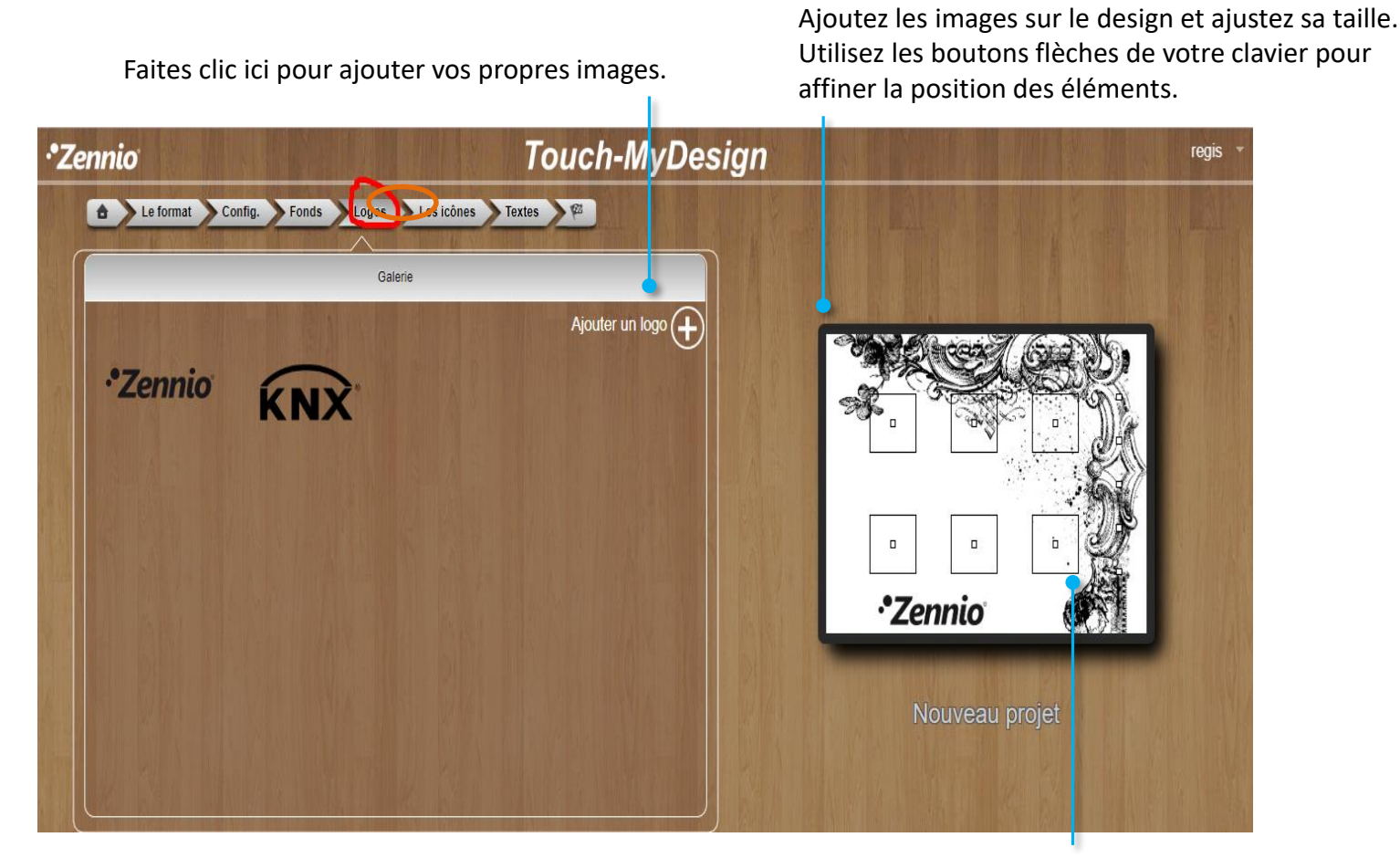

Vous pouvez éliminer des éléments en les faisant glisser en dehors de la zone du design.

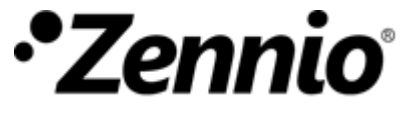

### 7 Famille TMD –Sélectionnez les icônes

#### Pour projets de TMD-Plus, TMD-Display, Square TMD et Square TMD-Display:

Sélectionnez la **taille**, **couleur** et **icône** qui décrit le mieux la fonction de chaque bouton. Après faites le glisser sur le design.

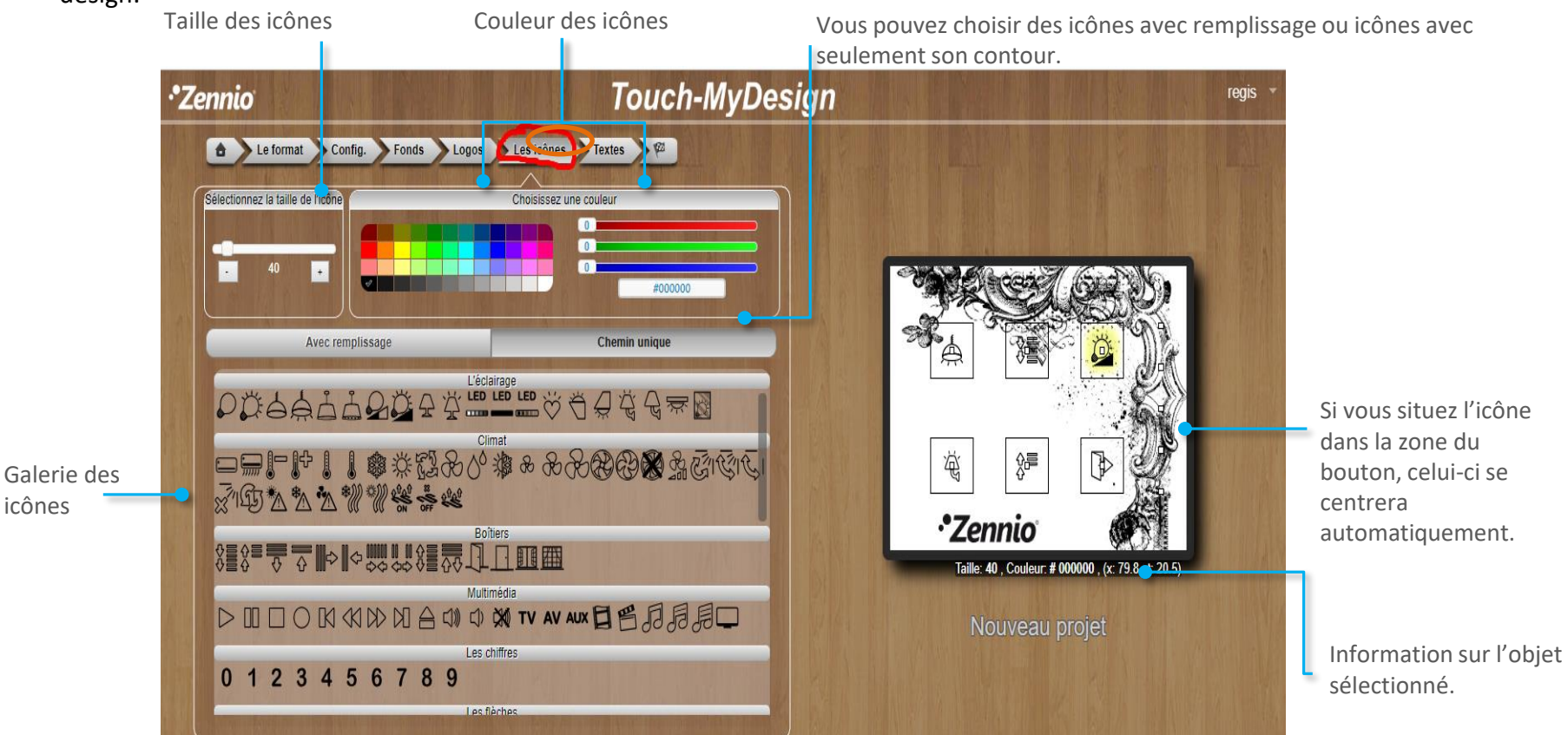

Observez que vous pouvez ajouter vos propres icônes en les importants depuis l'onglet précédent Logos".

Utilisez le menu de navigation ou le bouton siguient pour vous déplacer à l'onglet suivant, Textes.

#### 7 IWAC Display – Sélectionnez les icônes

Dans les projets de **IWAC** vous pouvez configurez les icônes de forme analogue comme précédemment dans l'onglet **Icônes**.

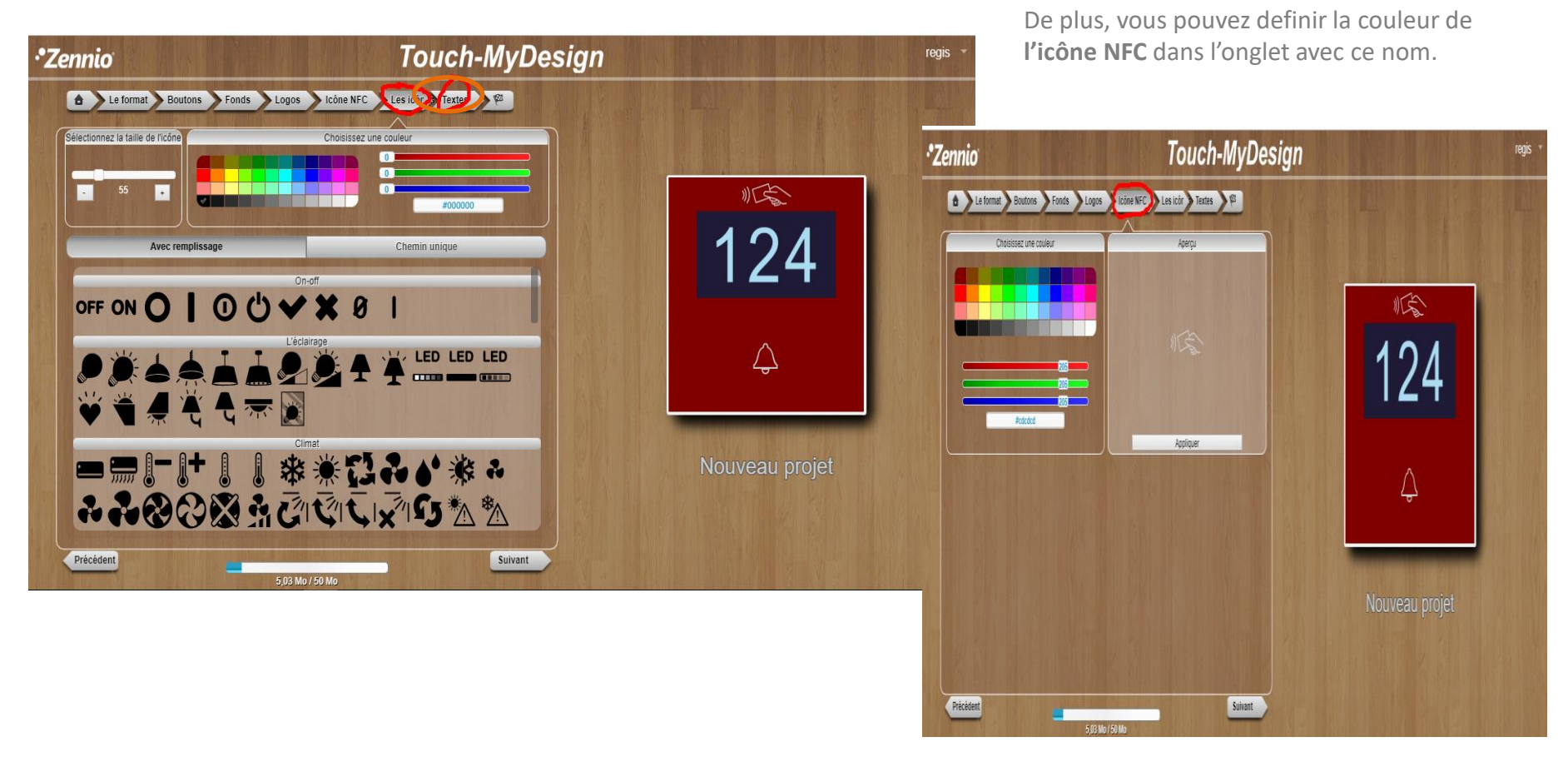

Observez que vous pouvez ajouter vos propres icônes en les importants depuis l'onglet précédent. "Logos".

Utilisez le menu de navigation ou le bouton siguient pour vous déplacer à l'onglet suivant, Textes.

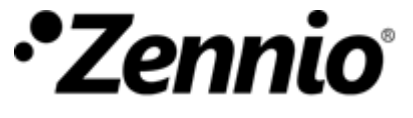

#### 7 Famille Flat – Sélectionnez les icônes

Dans les projets de Flat X et Flat Display la configuration des icônes se fera de forme analogue, dans l'onglet Icônes rétro-éclairés.

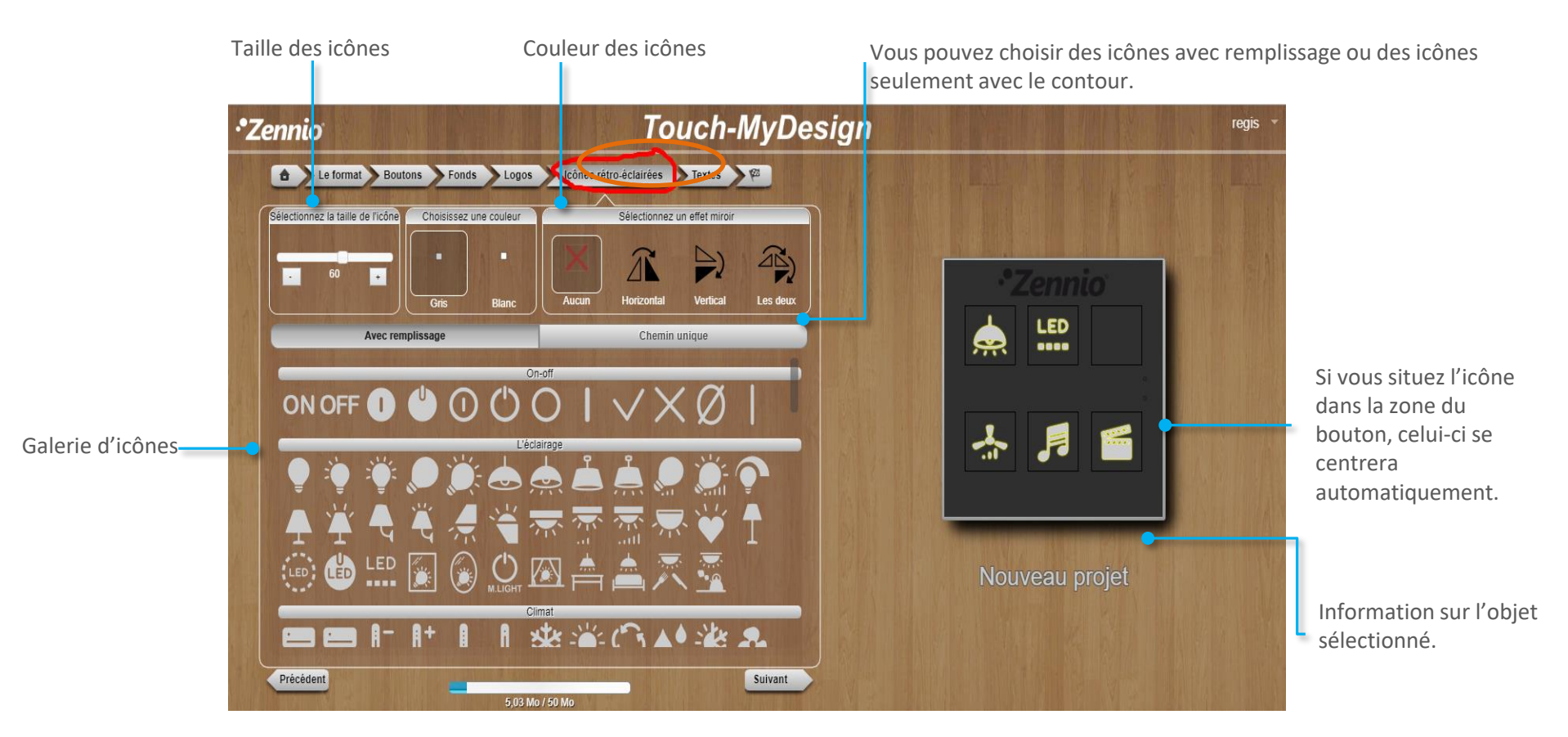

Observez que, pour que les icônes soient correctement rétro-éclairés il est seulement posible de choisir des icônes de la galerie et de couleur grise ou blanche.

Utilisez le menu de navigation ou le bouton siguiente pour vous déplacer à l'onglet suivant, **Textes**.

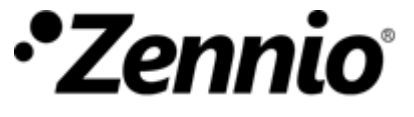

### 8 Utilisez les textes pour compléter votre design

Sélectionnez le **type de lettre**, la **taille** et la **couleur** et complétez votre design avec des phrases personnalisées, textes explicatifs, nom de pièces, etc.

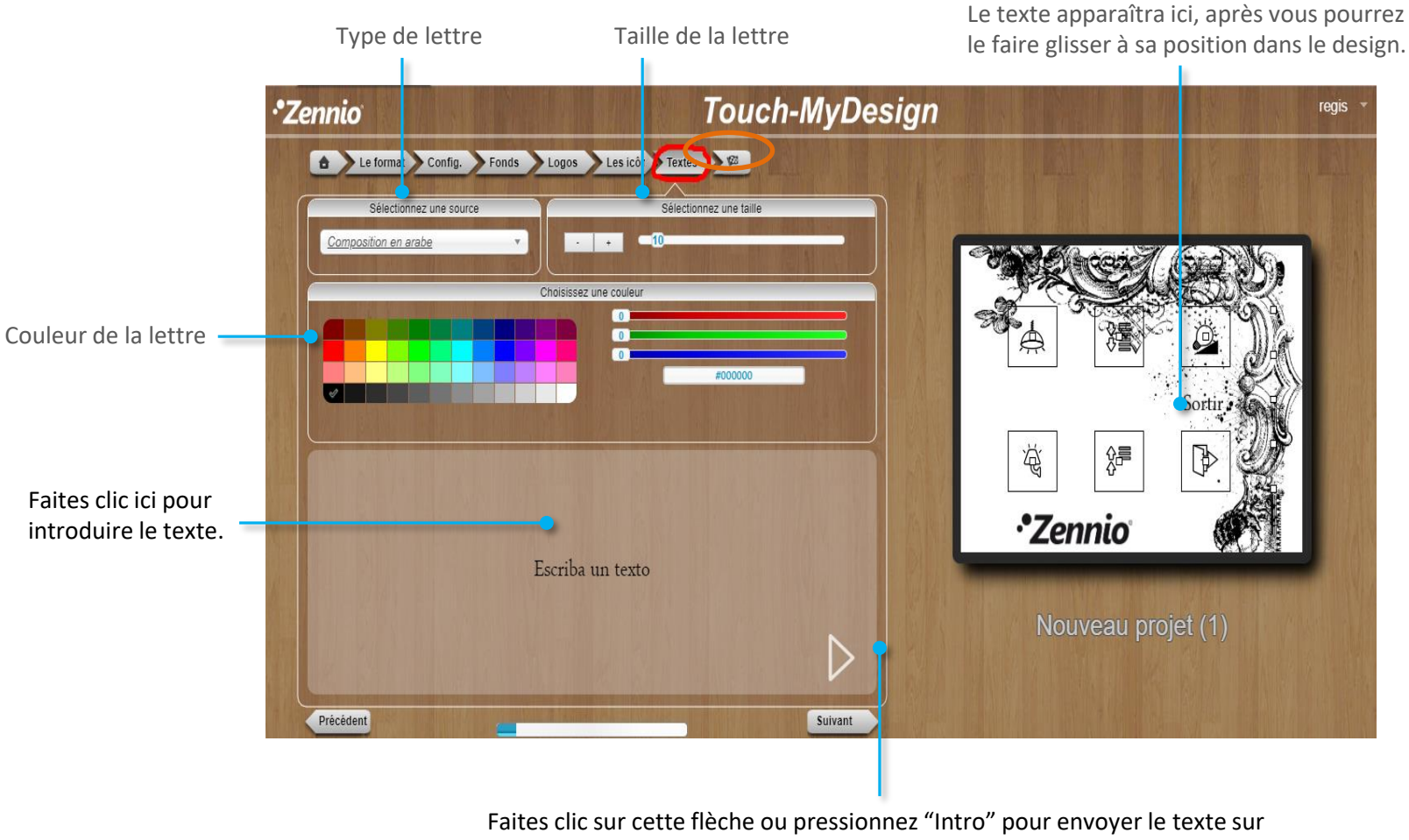

le design.

Utilisez le menu de navigation ou le bouton Siguiente

pour vous déplacer sur le dernier onglet, 🕍.

## 9 Vérifiez le résultat

Faites clic sur **Prévisualiser le projet**. Se génèrera un document PDF qui montre fidèlement l'aspect final que tiendra le design qui s'imprimera sur le dispositif. Révisez-le, il est encore posible de réaliser des changements.

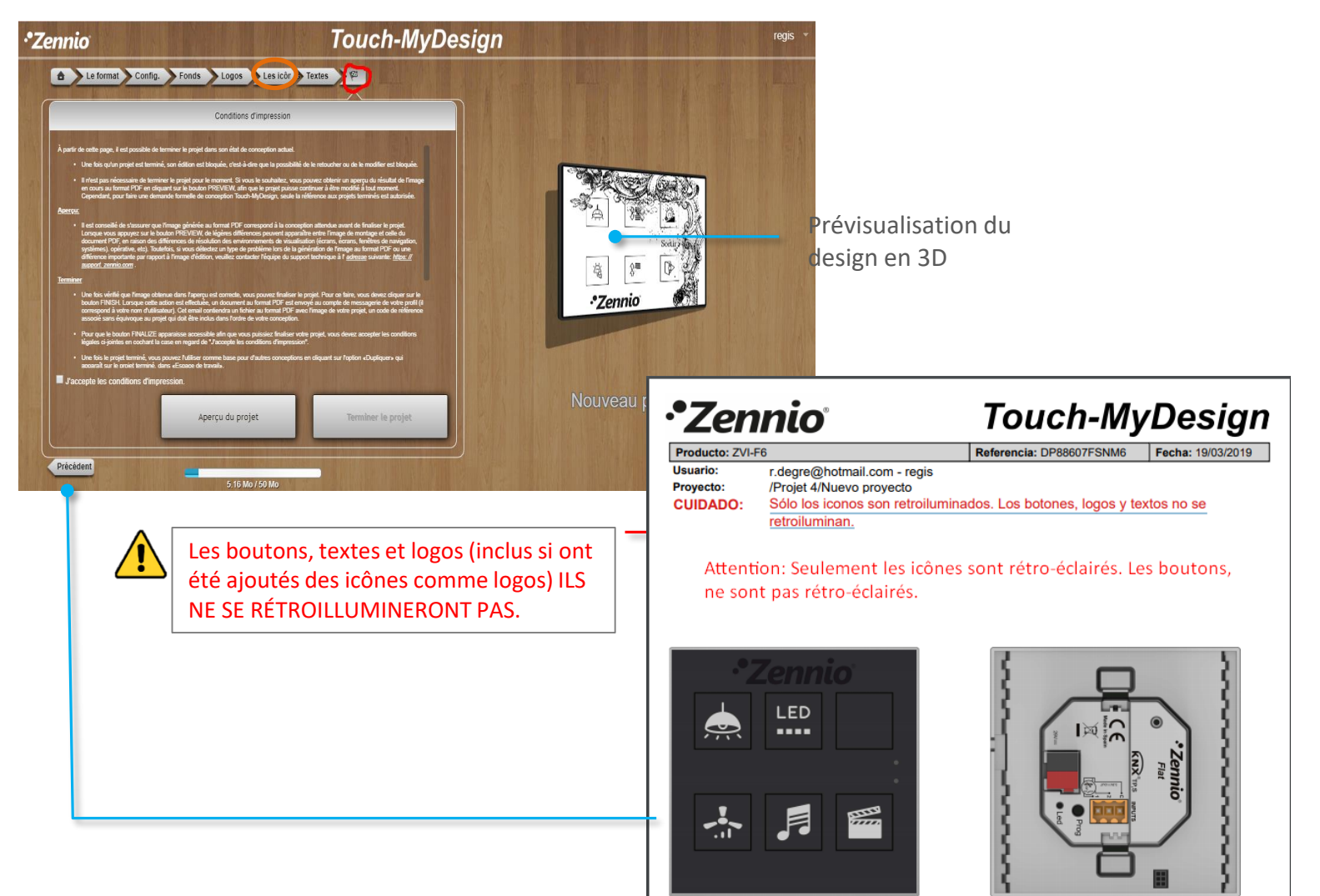

### 9 Vérifiez le résultat

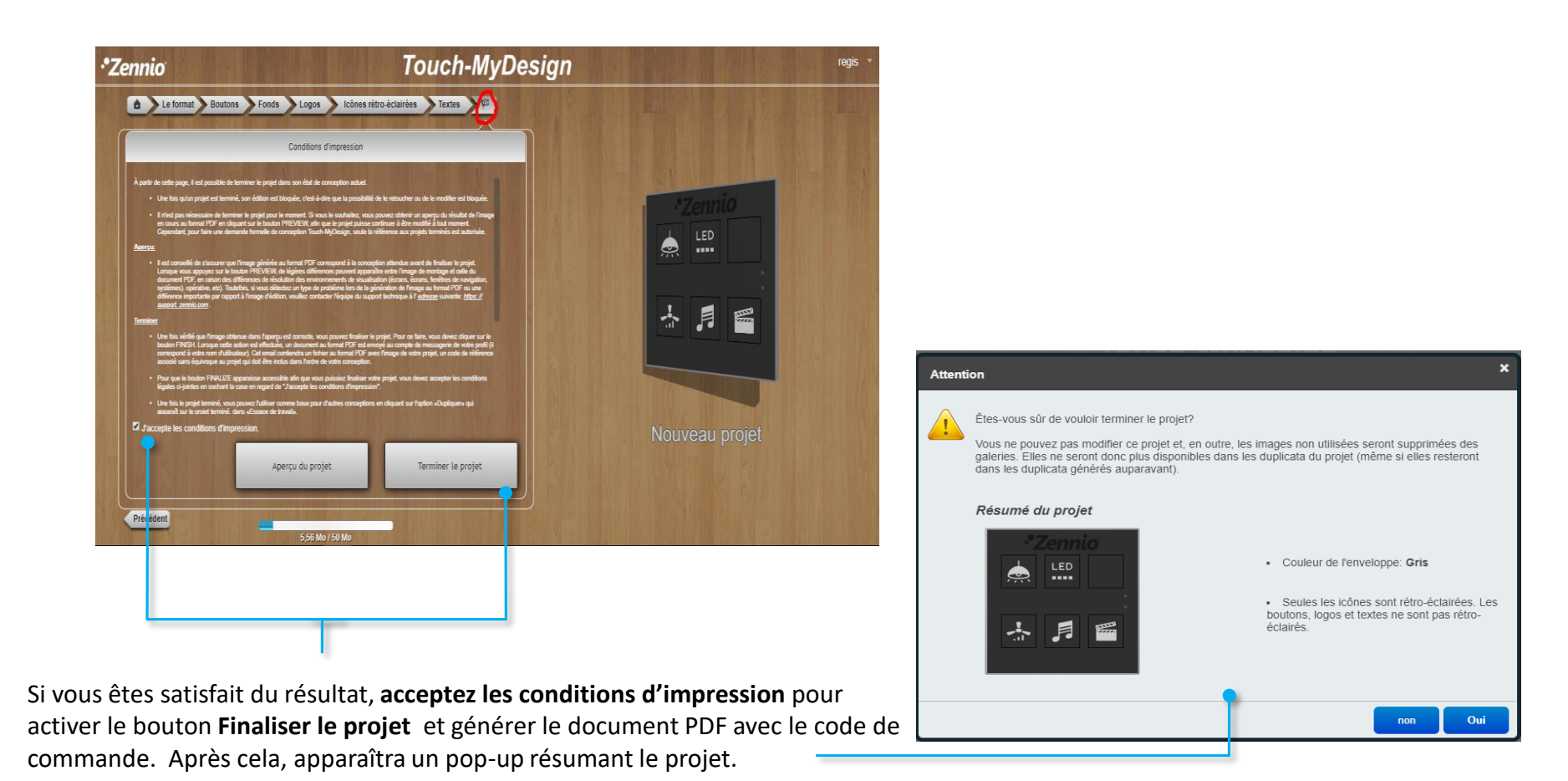

Après finaliser le projet il ne será pas posible de modifier le design; cependant, vous pouvez créer une copie et l'éditer. Les images non utilisées seront éliminées.

<u>Note</u>: Pour rappel, vous ne devez pas éliminer votre projet de l'application Touch-MyDesign jusqu'à ce que vous ayez finalicé le processus d'impression.

### (10) Faisons réalité votre design

Dans le PDF qui se déchargera vous trouverez les instructions pour réaliser votre commande, et le plus important, le code de votre

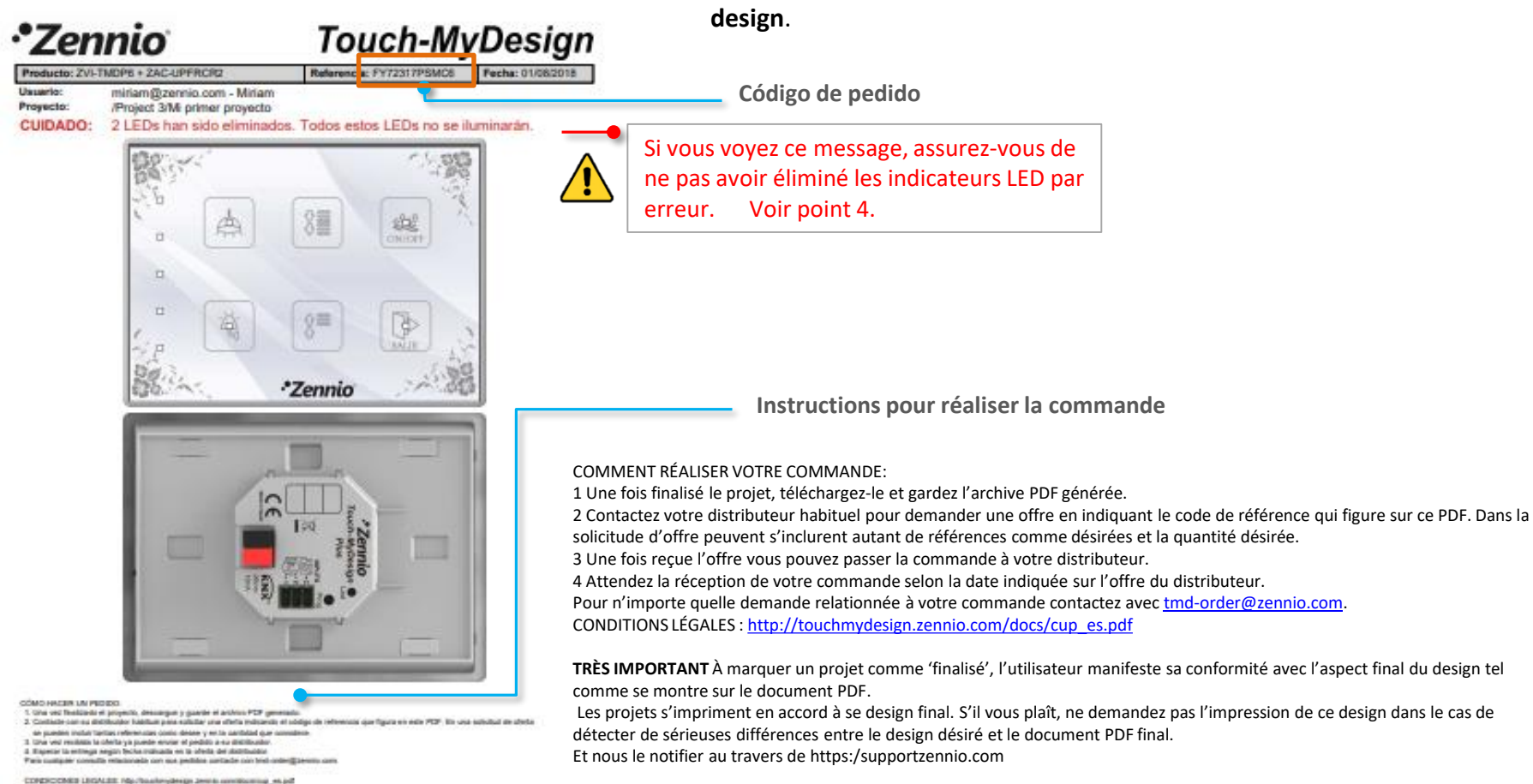

NOT INFORMATION of naminal or proyects comes Teadlands: of consent marches to combined and one of separate that and deditests to come or marchine or of tocometely FCF. Los properties or represent to datase due a net to detect that FCE bases, NO coldade to represent or ender properties and the tocometely and the ender that the detected different antiferenties enter the coldand detected or discussion for the coldand to coldand to the second detected different antiferenties enter the coldand detected or the discussion for the coldand or grant and the discussion of the coldand detected different antiferenties enter the coldand detected of the coldand or grant and the discussion of the coldand detected different antiferenties of the coldand detected of the coldand or grant and the coldand detected and the coldand detected detected different and the coldand detected detected of the coldand or grant and the coldand detected and the coldand detected detected dete

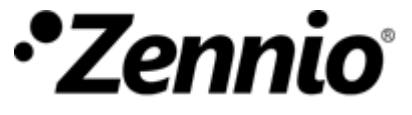

#### 10 Faisons réalité votre design

En plus de recevoir un mail avec les instructions pour réaliser la commande et le document PDF adjoint.

Instructions pour réaliser la commande:

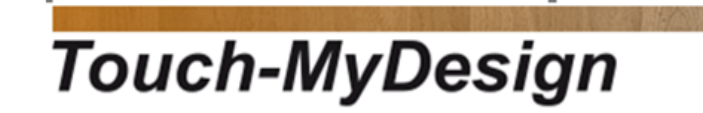

#### Bonjour Regis,

Le projet, Mon premier projet situé dans /Projet 3, c'est terminé.

Après "Finaliser" le projet, vous ne devez pas effacer le design sinon nous ne pourrons pas l'imprimer.

En copie se joint le document descriptif du projet, ainsi comme la référence de celui-ci pour effectuer des commandes.

Rappelez-vous de ne pas éliminer le projet jusqu'à ce que votre commande vous soit livrée.

COMMENT FAIRE UNE COMMANDE :

1. Une fois terminé le projet, téléchargez et gardez l'archive PDF générée.

2. Contactez votre distributeur habituel pour demander une offre en indiquant le code de référence qui figure sur le PDF. Dans une sollicitude d'offre peuvent s'inclurent autant de références que vous désirez et dans la quantité qu'il vous est nécessaire.

3. Une fois reçue l'offre vous pouvez envoyer la commande à votre distributeur.

**Bravo!!** vous avez terminé votre design personnalisé avec l'outil Touch-MyDesign. ¡Profitez de l'expérience!